# 1.1.1 Şifrelenmemiş Web.Config Dosyası (Unencrypted Web Config File) (CWE-312)Açıklık Önem Derecesi: Düşük

Açıklığın Etkisi: Bilgi İfşası

#### Açıklığın Barındıran Dosyalar/Satırlar:

| Proje Dosyası/Dosya Adı | Satır Numarası |
|-------------------------|----------------|
|                         |                |
|                         |                |

#### Açıklığın Açıklaması:

ASP.NET web uygulamalarda web.config dosyaları hassas veriler içerebilmektedir. Örneğin servis hesap bilgileri veya bağlantı cümlecikleri gibi. Bu hassas veriler güvenli bir şekilde depolanmalıdır. Aksi takdirde yerel dosya sistemine sızan bir saldırgan bu bilgileri bulabilir ve saldırı derinliğini genişletebilir. Bu güvensiz yapılandırma dosyasına örnek olarak şu verilebilir:

Güvensiz Web.Config:

Güvenli Web.config:

```
<!-- web.config File with Encrypted Sensitive Content -->
<configuration>
   <connectionStrings
configProtectionProvider="RsaProtectedConfigurationProvider">
      <EncryptedData Type="http://www.w3.org/2001/04/xmlenc#Element"</pre>
         xmlns="http://www.w3.org/2001/04/xmlenc#">
         <EncryptionMethod Algorithm="[Encryption Algorithm]" />
         <KeyInfo xmlns="http://www.w3.org/2000/09/xmldsig#">
            <EncryptedKey xmlns="http://www.w3.org/2001/04/xmlenc#">
               <EncryptionMethod Algorithm="[Encryption Algorithm]" />
               <KeyInfo xmlns="http://www.w3.org/2000/09/xmldsig#">
                  <KeyName>RSA Key
                  </KeyName>
               </KeyInfo>
               <CipherData>[Cipher Value]</CipherValue>
               </CipherData>
            </EncryptedKey>
         </KeyInfo>
         <CipherData>[Cipher Value]</CipherValue>
         </CipherData>
      </EncryptedData>
  </connectionStrings>
   <system.web>
     <machineKey configProtectionProvider="RsaProtectedConfigurationProvider">
       <EncryptedData Type="http://www.w3.org/2001/04/xmlenc#Element"</pre>
xmlns="http://www.w3.org/2001/04/xmlenc#">
         <EncryptionMethod Algorithm="[Encryption Algorithm]" />
         <KeyInfo xmlns="http://www.w3.org/2000/09/xmldsig#">
           <EncryptedKey xmlns="http://www.w3.org/2001/04/xmlenc#">
             <EncryptionMethod Algorithm="[Encryption Algorithm]" />
             <KeyInfo xmlns="http://www.w3.org/2000/09/xmldsig#">
               <KeyName>RSA Key
               </KeyName>
             </KeyInfo>
             <CipherData>
               <CipherValue>[Cipher Value]</CipherValue>
             </CipherData>
           </EncryptedKey>
         </KeyInfo>
         <CipherData>
           <CipherValue>[Cipher Value]</CipherValue>
         </CipherData>
       </EncryptedData>
   </system.web>
 /configuration>
```

Güvensiz web.config dosyasında iki hassas veri vardır. Birincisi bağlantı cümleciği, ikincisi IIS makina anahtarı (Viewstate'leri şifreler). Bunlar açık metin (plain-text) yerine şifreli bir şekilde web.config dosyasında tutulmalıdır. Dolayısıyla güvenli web.config dosyası örneğinde bu iki hassas yapılandırma bloğunun şifreli hali konulmuştur.

Kurum ASP.NET uygulamasında web.config yapılandırma dosyasında "Şifrelenmemiş Web.config Dosyası (CWE-312) açıklığı tespit edilmiştir.

:::::BULGU:::::

### Açıklığın Önlemi:

Bu açıklığı önlemek için web.config dosyalarındaki hassas veriler şifrelenmelidir. Bunun için aspnet\_regiis.exe aracı kullanılabilir. Bu işlem uygulamalı olarak gösterilecektir:

## Web.Config Connection Strings Bloklarını Şifreleme (Encryption) ve Çözme (Decryption)

#### i) Web.Config Veri Bağlantılarını Şifreleme (Encryption)

Web.Config yapılandırma dosyasındaki blokları (bu senaryo için connection strings bloklarını) şifrelemede asp.net framework'ünün bir aracı olan aspnet\_regiis.exe 'den faydalanılabilir. Bu aracı sorunsuz kullanabilmek için CMD penceresinin yönetici olarak çalıştırılması gerekir.

Başlat:

CMD (Sağ Tık -> Yönetici Olarak Çalıştır)

Ardından aspnet\_regiis.exe dosyasının yer aldığı dizin bulunur.

CMD (as Administrator):

C:\Windows\system32\> dir /s c:\aspnet\_regiis.exe

Sıralanan aspnet\_regiis.exe araç dizin yollarından .NET framework versiyonu en yüksek olan dizin yoluna gidilir. Örn;

CMD (as Administrator):

C:\Windows\system32\> cd "C:\Windows\Microsoft.NET\Framework64\4.0.30319"

Ardından aspnet\_regiis.exe aracı verilecek -pef parametresi ve arguman değerleriyle çalıştırılır:

CMD (as Administrator):

// Şifreleme (Encryption)

C:\Windows\Microsoft.NET\Framework64\4.0.30319> aspnet\_regiis.exe -pef "connec

tionStrings" "C:\inetpub\wwwroot"

Çıktı:

Encrypting configuration section...

Succeeded!

Yukarıdaki kodlama ile C:\inetpub\wwwroot dizininde yer alan web.config dosyası içerisindeki <connectionStrings> bloğunun AES algoritması ile şifrelenmesi sağlanır. Örneğin bir web.config dosyasında şifreleme öncesi bağlantı cümleciği paylaşılmıştır.

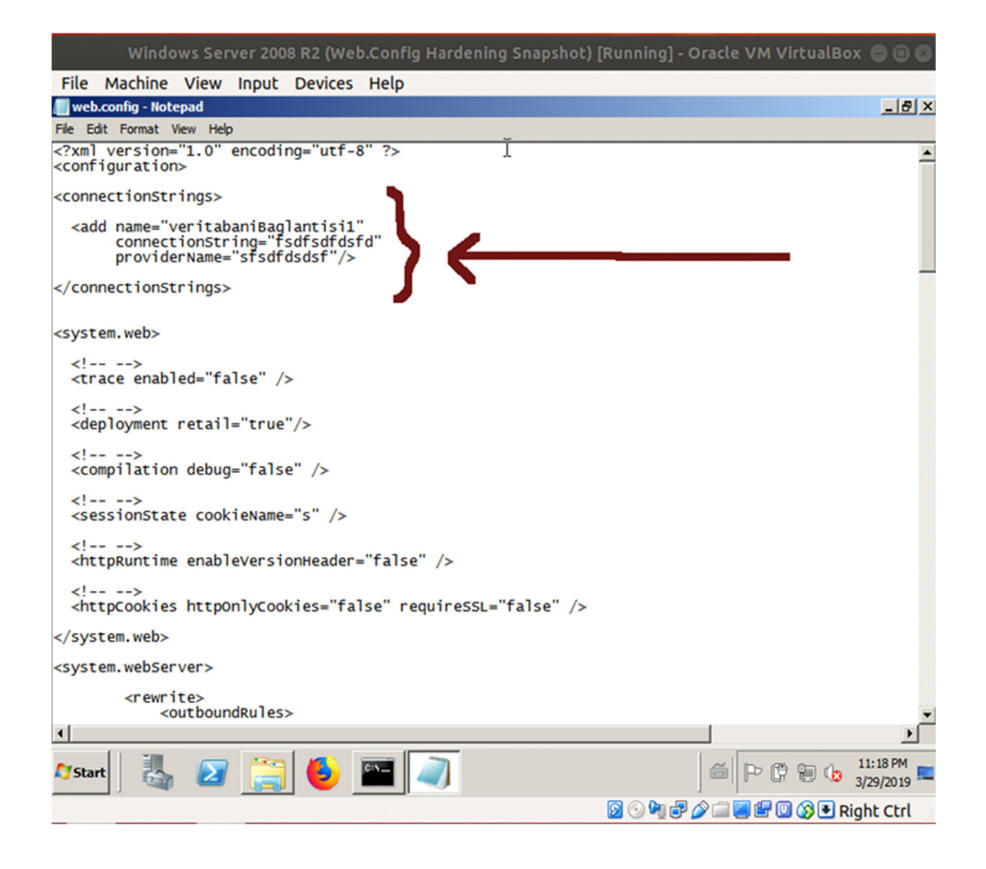

~ Şifreleme Öncesi ~

Şekil 3. Yapılandırma Dosyasında Açık Tutulan Bir Bağlantı

String Bloğu Gösterimi

Ardından bu bağlantı cümleciğinin şifrelenmiş hali gösterilmiştir:

| Windows Server 2008 R2 (Web.Config Hardening Snapshot) [Running] - Oracle VM VirtualBox 😑 🗉 😨                                                                                                    |
|----------------------------------------------------------------------------------------------------|
| File Machine View Input Devices Help                                                                                                    |
| web.config - Notepad                                                                                                    |
| File Edit Format View Help                                                                                                    |
| <pre>k</pre> /k <pre>k</pre> <pre>k</pre> |
| <pre><connectionstrings configprotectionprovider="RsaProtectedConfigurationProvider"></connectionstrings></pre>                                                                                                    |
| <system.web></system.web>                                                                                                    |
| <br><trace enabled="false"></trace>                                                                                                    |
| <br><deployment retail="true"></deployment>                                                                                                    |
| <br><compilation debug="false"></compilation>                                                                                                    |
| <br><sessionstate cookiename="s"></sessionstate>                                                                                                    |
|                                                                                                    |
| 🎢 Start 🛛 🏭 💋 🚞 🕑 🔤 🥥 🖉 🎽 🍏 🖆 🖓 🐿 🕯 11:23 PM                                                                                                    |
| 🔯 🕓 🧤 🖶 🖉 🖾 🐼 🗩 Riaht Ctrl                                                                                                    |

~ Şifreleme Sonrası ~

Şekil 4. Yapılandırma Dosyasında Şifreli Halde Tutulan

Bir Bağlantı String Bloğu Gösterimi

Web.Config dosyasına şifrelenmiş connection strings'i c# kodlaması içerisinde kullanabilmek için

C# :

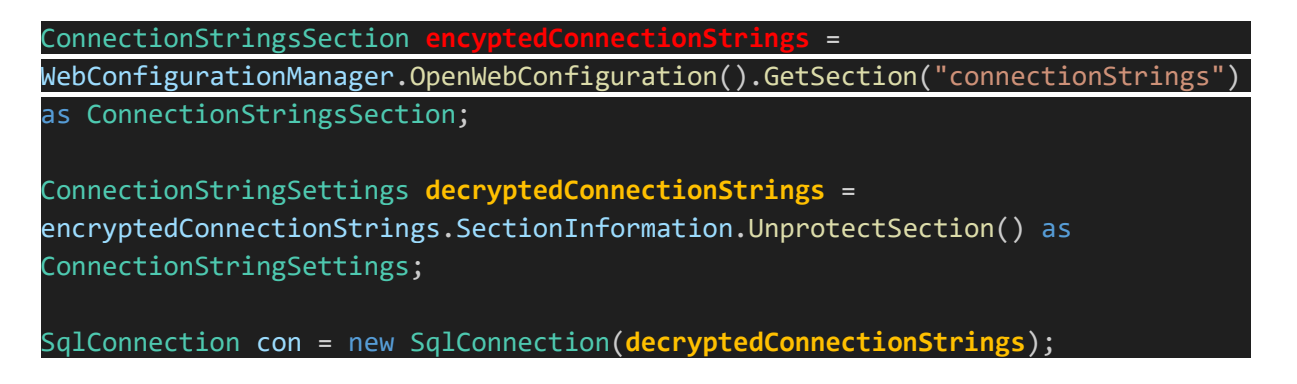

şeklinde sırasıyla web.config yapılandırma dosyasının açılması, connectionStrings bloğunun cımbızlanması, sonra bu bloğun çözülmesi (decrypt edilmesi) ve son olarak çözülen connection string'in sql bağlantı kurma metoduna koyulması gerekmektedir.

#### ii) Web.Config Veri Bağlantılarını Çözme (Decryption)

Web.Config yapılandırma dosyasında şifrelenmiş (encrypt edilmiş) connection strings bloklarını düzenlemek / modifiye etmek maksadıyla çözmek için (decypt etmek için) yine aspnet\_regiis.exe aracı kullanılabilir:

Not: Şifrelenmiş (encrypt edilmiş) bir web.config dosyası sadece şifrelendiği makinada çözülebilir (decrypt edilebilir).

Başlat:

CMD (Sağ Tık -> Yönetici Olarak Çalıştır)

Ardından aspnet\_regiis.exe dosyasının yer aldığı dizin tespit edilir:

CMD (as Administrator):

C:\Windows\system32\> dir /s c:\aspnet\_regiis.exe

Sıralanan aspnet\_regiis.exe araç dizin yollarından .NET framework versiyonu en yüksek olan dizin yoluna gidilir. Örn;

CMD (as Administrator):

C:\Windows\system32\> cd "C:\Windows\Microsoft.NET\Framework64\4.0.30319"

Ardından aspnet\_regiis.exe aracı verilecek -pdf parametresi ve argüman değerleriyle çalıştırılır:

CMD (as Administrator):

C:\Windows\Microsoft.NET\Framework64\4.0.30319> aspnet\_regiis.exe -pdf "connec

tionStrings" "C:\inetpub\wwwroot"

Çıktı:

Decrypting configuration section...

Succeeded!

~ Şifrelenmiş Bloğu Çözmeden Önce ~

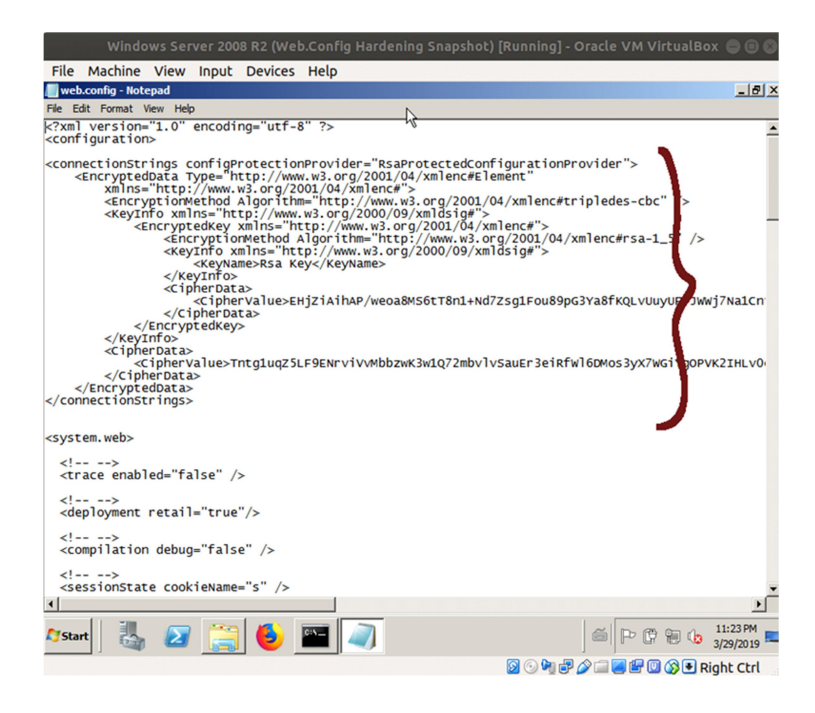

Şekil 5. Yapılandırma Dosyasında Şifreli Halde Tutulan

Bağlantı String Bloğu

#### ~ Şifrelenmiş Blok Çözüldüğünde ~

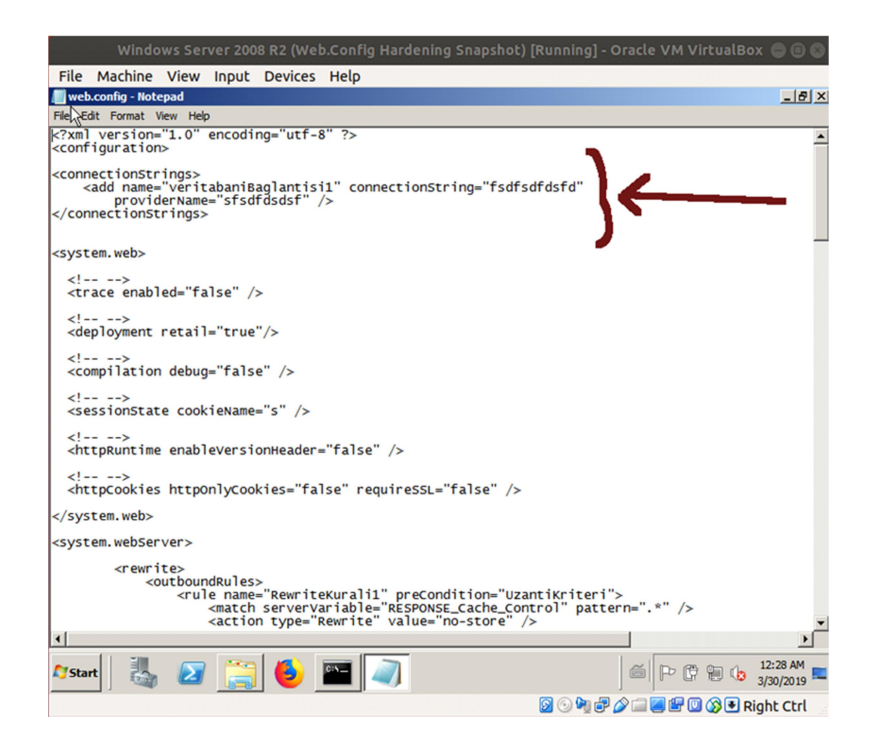

#### Şekil 6. Yapılandırma Dosyasında Şifresi Çözülmüş

Bağlantı String Bloğu Gösterimi

Ek:

#### a. Web.Config İçerisinde Birden Fazla Veri Bağlantı String'i Tanımlama

Web uygulamanız içerisinde birden fazla çeşitte (rolde) veritabanı bağlantısı kuruyor olabilirsiniz. Bu durumda web.config yapılandırma dosyasında her biri için ayrı ayrı connection strings (veri bağlantı string'leri) tanımlaması yapılabilmektedir ve C# ile bu bağlantılar çekilebilmektedir.

Örneğin web.config yapılandırma dosyasına 3 adet veri bağlantısı string tanımlamasının eklendiği örneği aşağıda görmektesiniz.

| <configuration></configuration>                               |  |  |  |
|---------------------------------------------------------------|--|--|--|
| <connectionstrings></connectionstrings>                       |  |  |  |
| <add <="" name="conn1" td=""></add>                           |  |  |  |
| providerName="Veri Sağlayıcısı İsmi"                          |  |  |  |
| connectionString= "Geçerli Bir Veri Bağlantısı String'i 1" /> |  |  |  |
| <add <="" name="conn2" td=""></add>                           |  |  |  |
| providerName="Veri Sağlayıcısı İsmi"                          |  |  |  |
| connectionString="Geçerli Bir Veri Bağlantısı String'i 2" />  |  |  |  |
| <add <="" name="conn3" td=""></add>                           |  |  |  |
| providerName="Veri Sağlayıcısı İsmi"                          |  |  |  |
| connectionString="Geçerli Bir Veri Bağlantısı String'i 3" />  |  |  |  |
|                                                               |  |  |  |
|                                                               |  |  |  |

Bu durumda C# kodlamada aşağıdaki gibi bir kullanımda bulunulması gerekir.

| var | conn1 | = | ConfigurationManager.ConnectionStrings["conn1"].ConnectionString; |
|-----|-------|---|-------------------------------------------------------------------|
| var | conn2 | = | ConfigurationManager.ConnectionStrings["conn2"].ConnectionString; |
| var | conn3 | = | ConfigurationManager.ConnectionStrings["conn3"].ConnectionString; |

#### b. Harici Yapılandırma Dosyası Kullanma

Web.Config içerisine yerleştirilen bloklar dilenirse harici bir dosyaya konulup web.config içerisinde dahil edilmek suretiyle kullanılabilir. Bunun avantajı deploy edilen web uygulamalarının web.config dosyası içerisinde değişiklik yapılması ihtiyacı duyulduğunda değişikliğin uygulanabilmesi için uygulamanın tekrar deploy edilip sunucuya konulmasını mahal bırakmadan dinamik olarak yapılan her değişikliğin deploy edilmiş web uygulamasında

uygulanabilmesini sağlamasıdır. Örneğin veri bağlantı string'leri zaman zaman değiştirilme ihtiyacı duyulan bir yapılandırma ayarıdır. Bu nedenle bu yapılandırma ayarının (<connectionStrings> ... </connectionStrings> bloklarının) harici bir yapılandırma dosyasına taşınıp web.config içerisine dahil edilmek suretiyle kullanımı tercih edilebilmektedir.

Harici yapılandırma dosyasına connection string'lerinizi taşımak ve o şekilde kullanmak isterseniz hazırlayacağınız harici yapılandırma dosyası web.config'deki gibi tanımlamaları içermeden yalnızca dahil edilmek istenen bloğu içerecek şekilde hazırlanmalıdır. Örn;

C:\inetpub\wwwroot\connections.config İçeriği:

```
<connectionStrings>
<add name="Name"
providerName="Veri Sağlayıcı İsmi"
connectionString="Geçerli Bir Veri Bağlantısı String'i;" />
</connectionStrings>
```

Bu harici yapılandırma dosyası web.config ana yapılandırma dosyası içerisine ise şu şekilde dahil edilmelidir:

C:\inetpub\wwwroot\web.config İçeriği:

```
<?xml version='1.0' encoding='utf-8'?>
<configuration>
    ... <!--size ait var olan kodlar -->
    <connectionStrings configSource="connections.config"/>
    ... <!--size ait var olan kodlar -->
</configuration>
```

#### Referanslar:

- 1. https://cwe.mitre.org/data/definitions/312.html
- 2. https://gist.github.com/marcbarry/47644b4a43fbfb63ef54
- 3. https://stackoverflow.com/questions/550210/uses-for-machinekey-in-asp-net

4.